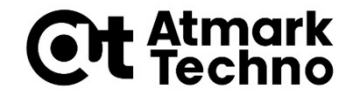

# Armadillo-IoT A6 開発体験セミナー

#### 第6部 クラウドとの連携

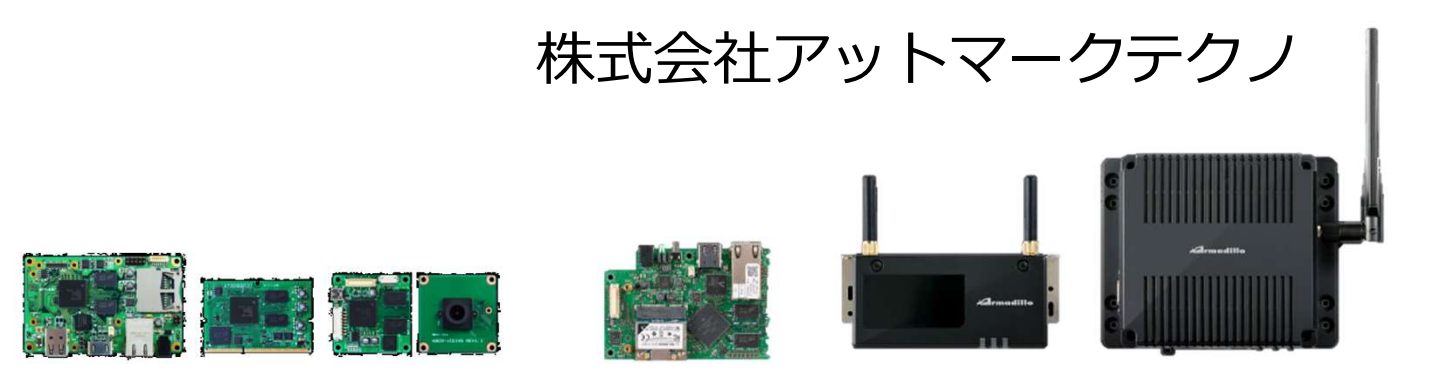

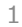

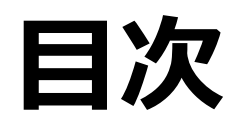

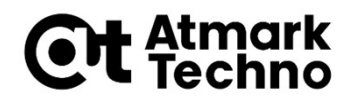

### ■第1部 Armadilloとは ■第2部 Armadilloが動作する仕組み ■第3部 Armadilloを使用する ■第4部 アプリケーションを作成する ■第5部 外部機器との連携 ■第6部 クラウドとの連携 ■第7部 LTE接続、省電力モードの使用方法 ■第8部 製品運用に向けての設定 ■第9部 量産に向けて ■第10部 参考情報

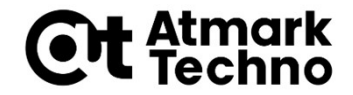

# クラウドサービス紹介

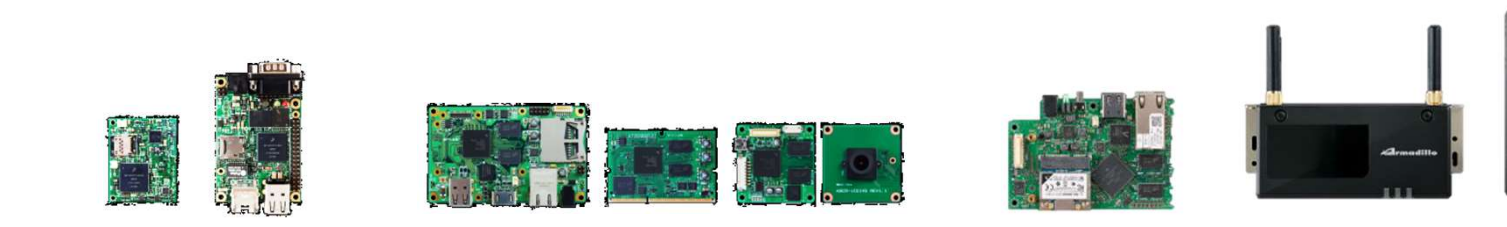

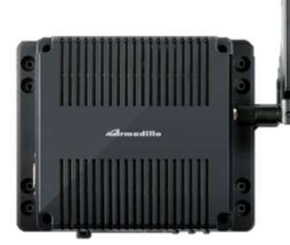

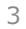

### IoTシステム構成例

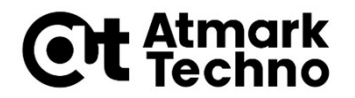

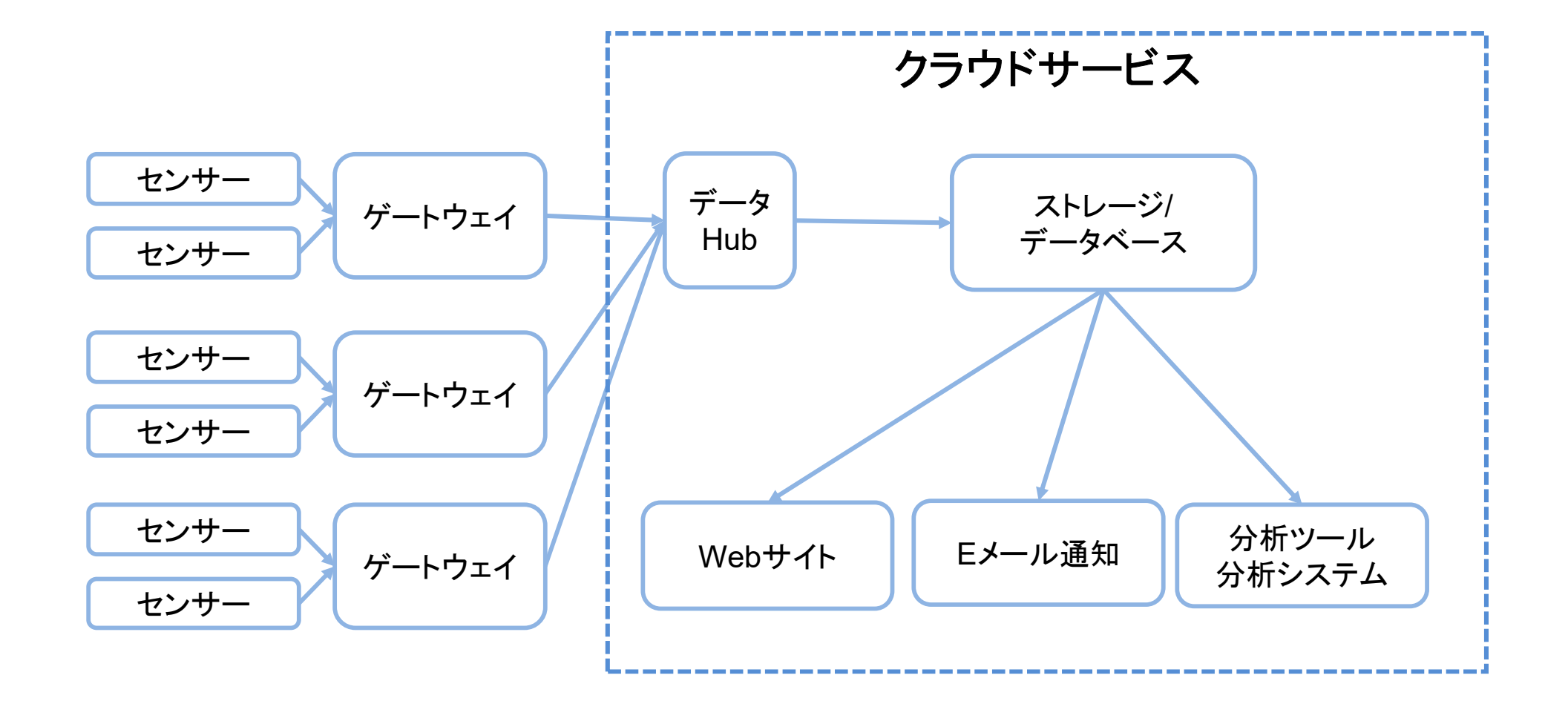

クラウドサービス紹介

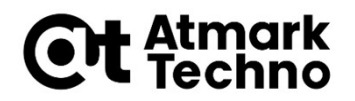

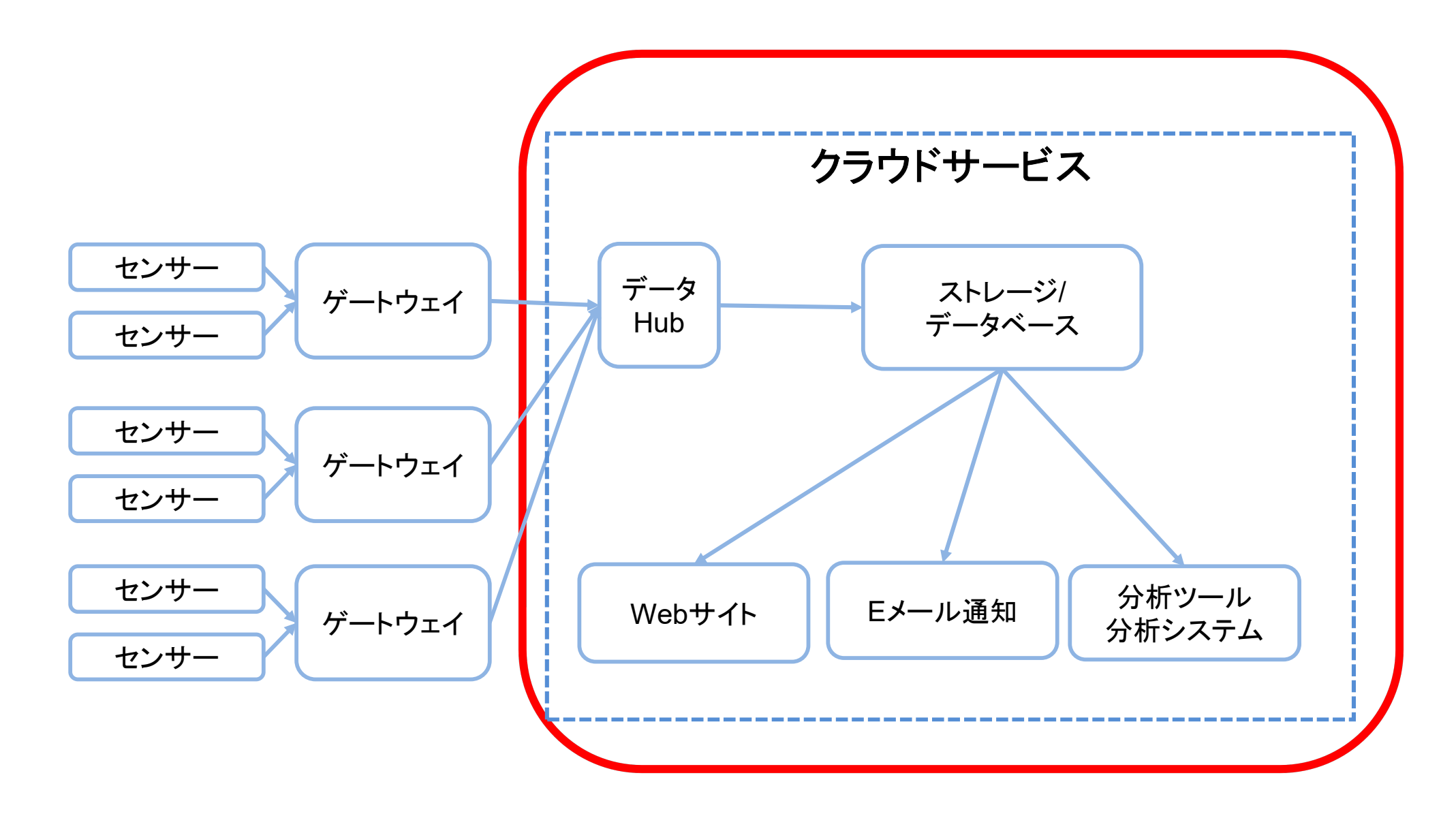

IoT向けクラウドサービスの提供形 態

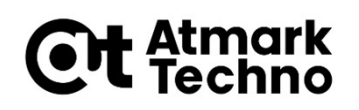

### SaaS(Software as a Service)

●ソフトウェアの使用をサービスとして提供

#### 一般的にはGmail、Googleマップ、Evernote、 Instagram等

### PaaS(Platform as a Service)

●ソフトウェアの実行環境や、DB実行環境等のプラット フォームをサービスとして提供

### IaaS(Infrastructure as a Service)

コンピュータシステムを構築および稼動させるための基盤をサービスとして提供

### IoT向けクラウドサービスの提供形 態

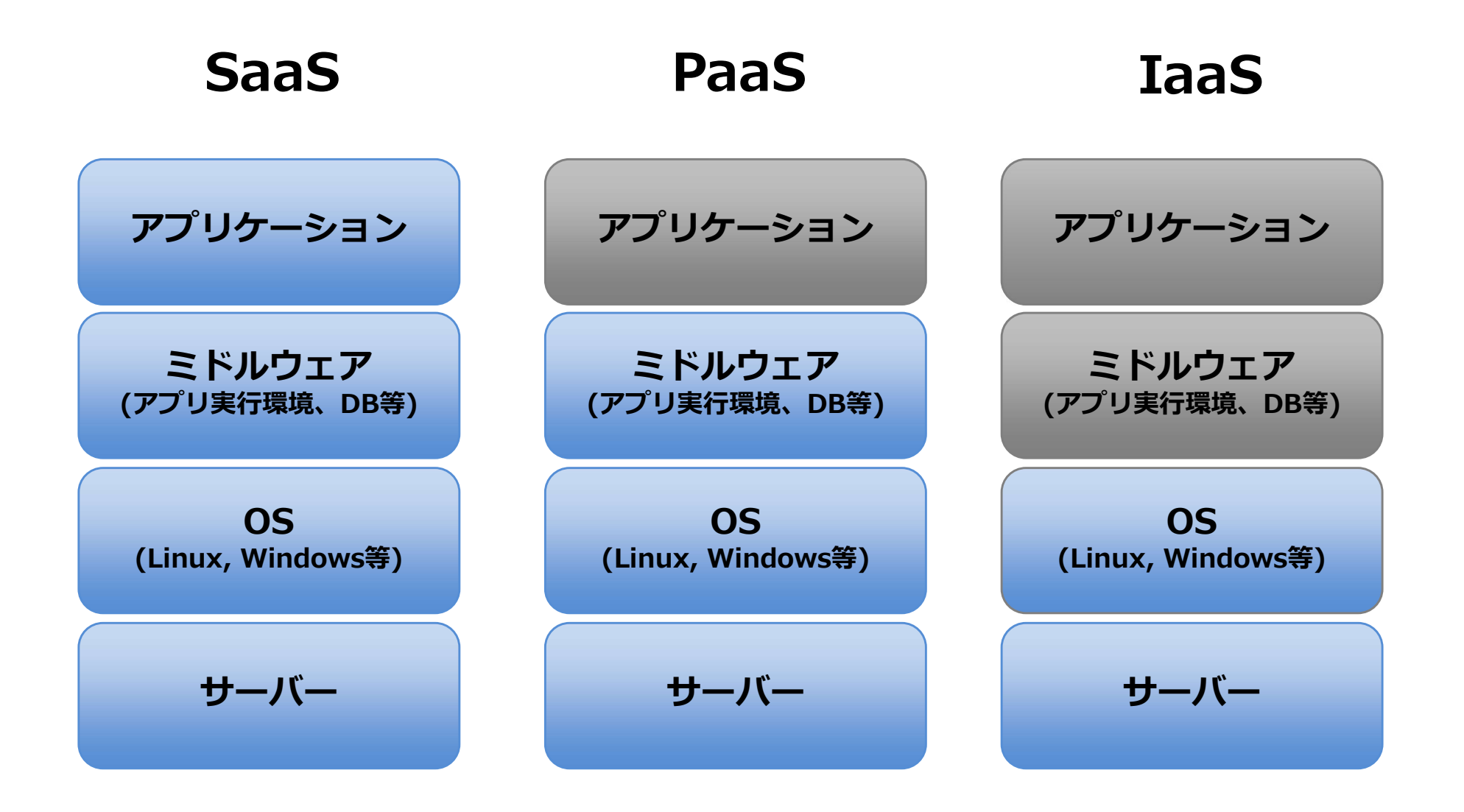

Atmark Techno

## IoT向けクラウドサービス紹介 Gt eterns

#### ■SaaS

- Axeda
- SensorCurpus
- CUMoNoSu(Cumulocityベース)

#### ■PaaS

- Microsoft Azure
- AWS各種サービス
- IBM Bluemix

#### ∎IaaS

- AWS EC2
- Google Compute Engine

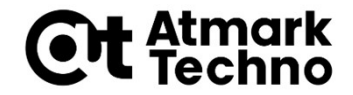

# クラウドとの接続

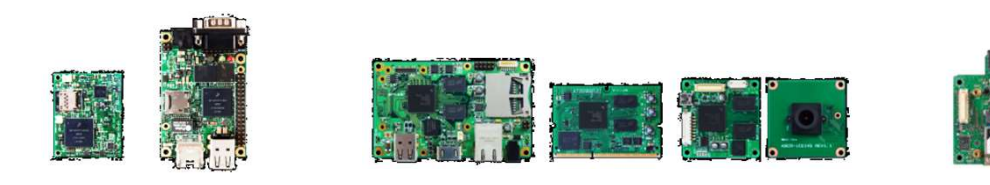

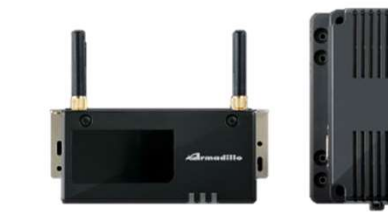

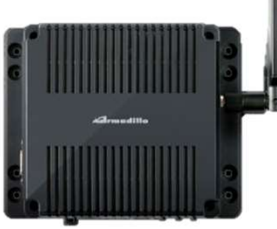

クラウドとの接続

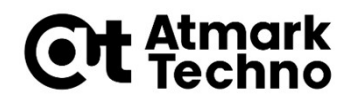

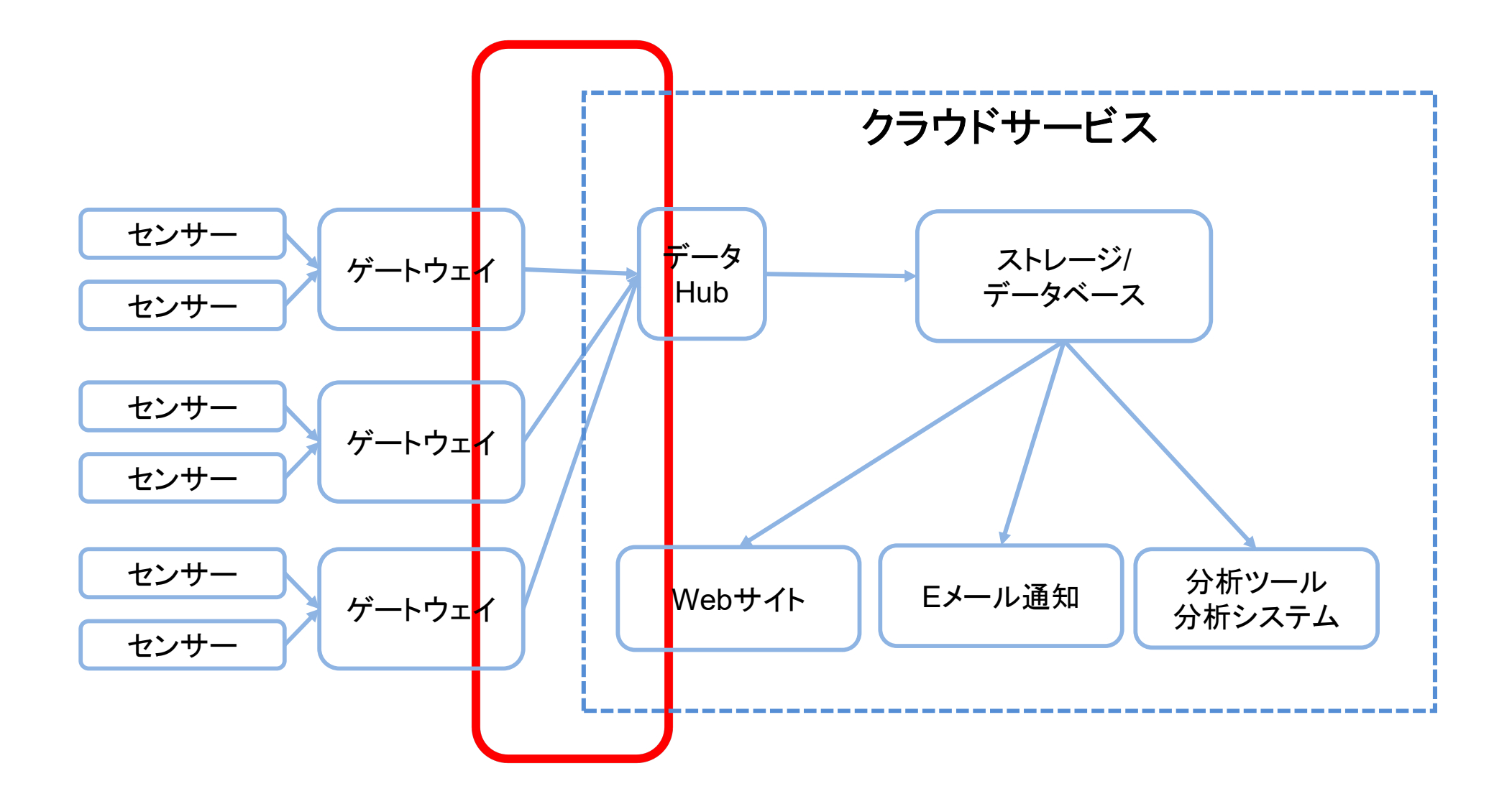

# クラウドとの通信プロトコル

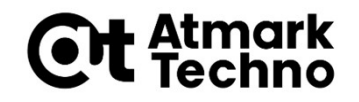

#### HTTP(REST API)

- 最も有名で簡易的な方法
- Webの標準的なプロトコルのためツール類も充実していて使いやすい
- WebSocket
  - インターネット上でソケットを実現するためのプロトコル
  - ●クライアントからの要求無しに、サーバからのデータ送信が可能

MQTT

- 軽量でIoTに適したプロトコル
- ブローカーというサーバーを使用して1対多の通信が可能
- QoS(Quality of Service)等の各種機能を持っている

クラウドとの通信データフォーマット

■XML形式

■JSON形式

{No:1, labelA:value1A, labelB:value1B},
{No:2, labelA:value2A, labelB:value2B},

### ゲートウェイで必要になるソフト ウェア

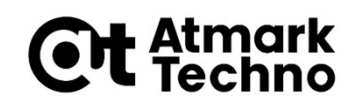

■HTTP/WebSocket/MQTTを使用して通信するソフト ウェアを作成

- クラウド側のAPIに合わせてデータ通信
- 自前で作成できるため、柔軟性がある
- 半面、開発コストが増加する傾向

#### ■クラウドサービス側からエージェントが提供されることが 多い

- クラウドと通信するためのソフトウェアのテンプレートのようなもので、環境に合わせてカスタマイズして使用
- node.js、Python、C、JAVA等の言語で提供
- 例. AWS IoT, Azure IoT等のPaaSや、SaaSサービス各種

### 参考: クラウドが使用されることが 多い理由

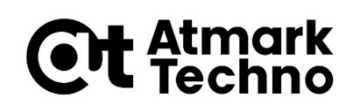

#### ■自前でサーバーを立てるよりも初期費が安価

- 自前でサーバーを用意するとハードウェアから用意する必要があり 初期費がかかる
- ●サーバーの保守体制等で費用がかかる
- ■柔軟にパフォーマンスを変更できる

● 登録後すぐに使用できる場合が多い

- 使用量が多い場合だけ、リソース増強が可能
- ■すでに構築されたサービスを利用可能
  - ストレージ、DB、分析基盤などが用意されている

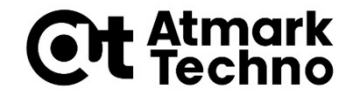

# サンプルアプリケーションを 使ってクラウドに接続

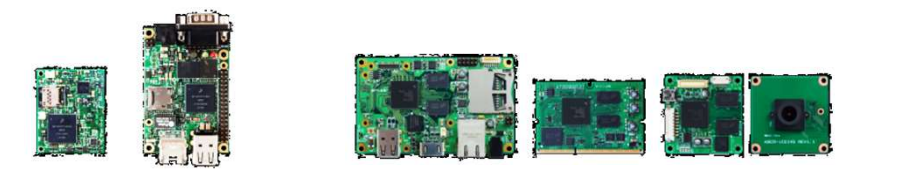

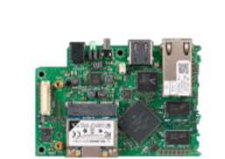

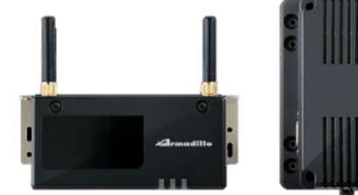

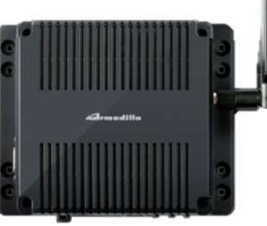

サンプルアプリケーション概要

# ■クラウドサービスとの接続を簡単に行う為に、サンプルアプリケーションを活用します

- Armadillo-IoT A6で、オムロン環境センサーの データをMicrosoft Azureに送信し、PCのブラ ウザで表示します
  - このサンプルアプリケーションを使用する事で、Azure IoT Centralに接続するだけで、簡単にデータを可視化 する事ができます

## ここからの手順で使用するもの Gt etems

### ■機材

- Armadillo-IoT A6
- ●オムロン環境センサ(2JCIE-BU)
- ■ネットワーク環境
  - Ethernet(DHCP)接続推奨
- ■Microsoft Azure関連
  - Microsoftアカウント
  - Azure CLI(https://docs.microsoft.com/jajp/cli/azure/install-azure-cli)
    - 事前にAzure CLIを実行してサインインできる事をご確認ください

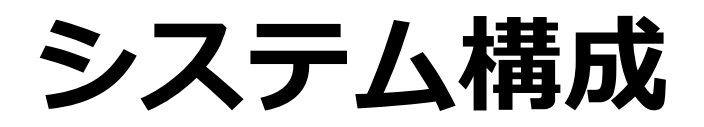

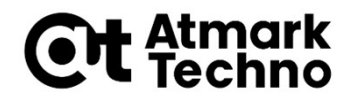

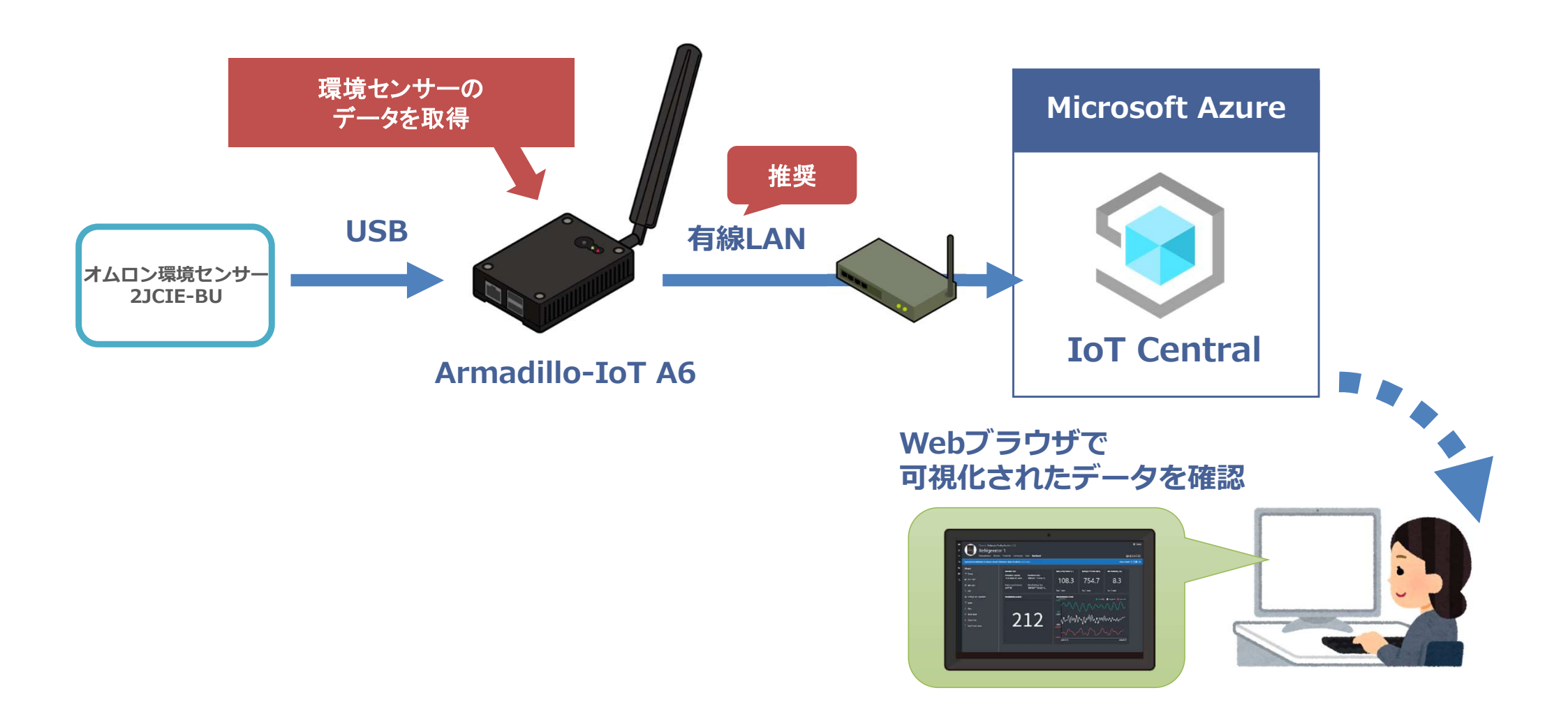

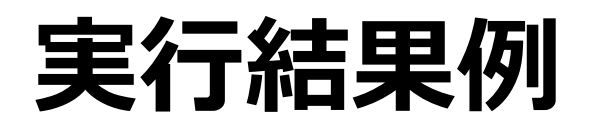

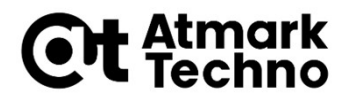

#### ■作成したアプリケーションを実行すると、IoT Central上でこのようにデータを確認する事がで きます

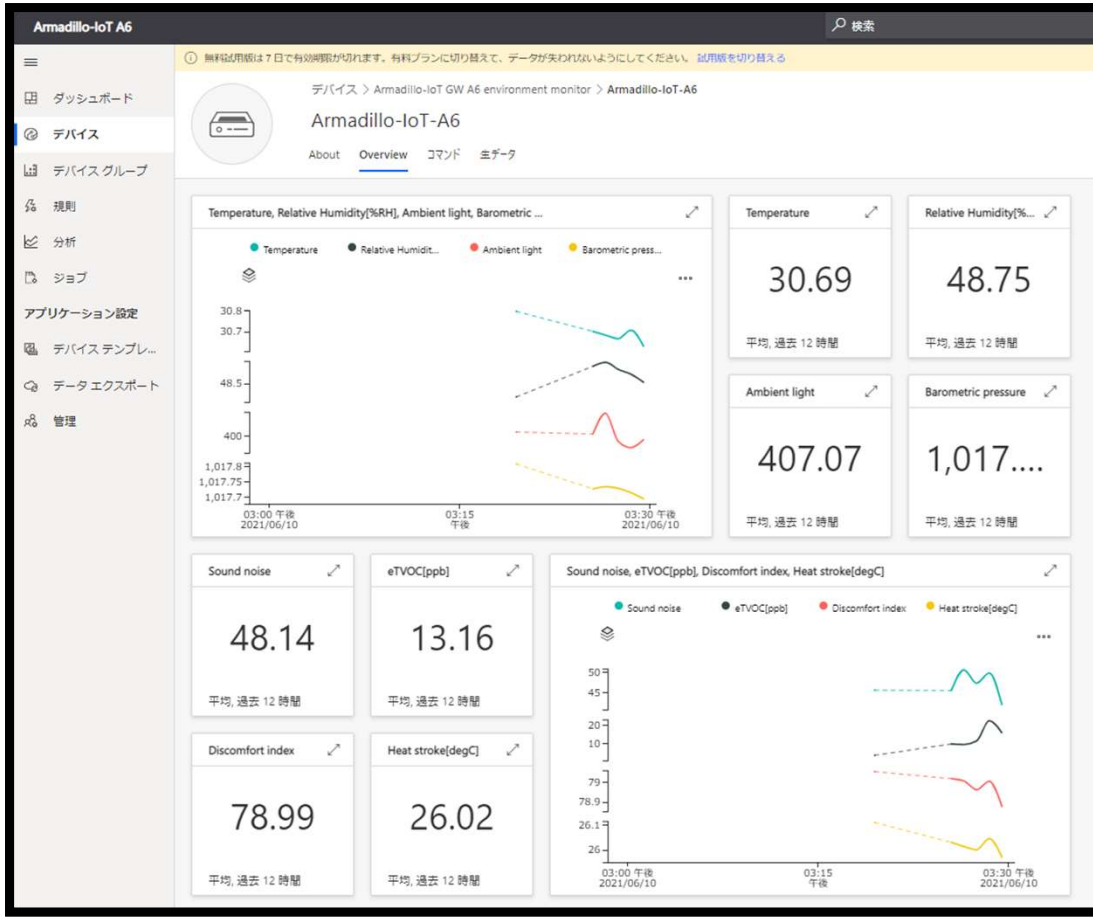

ハードウェア接続方法

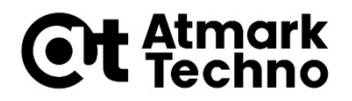

#### ■ 下記のように接続を行ってください。

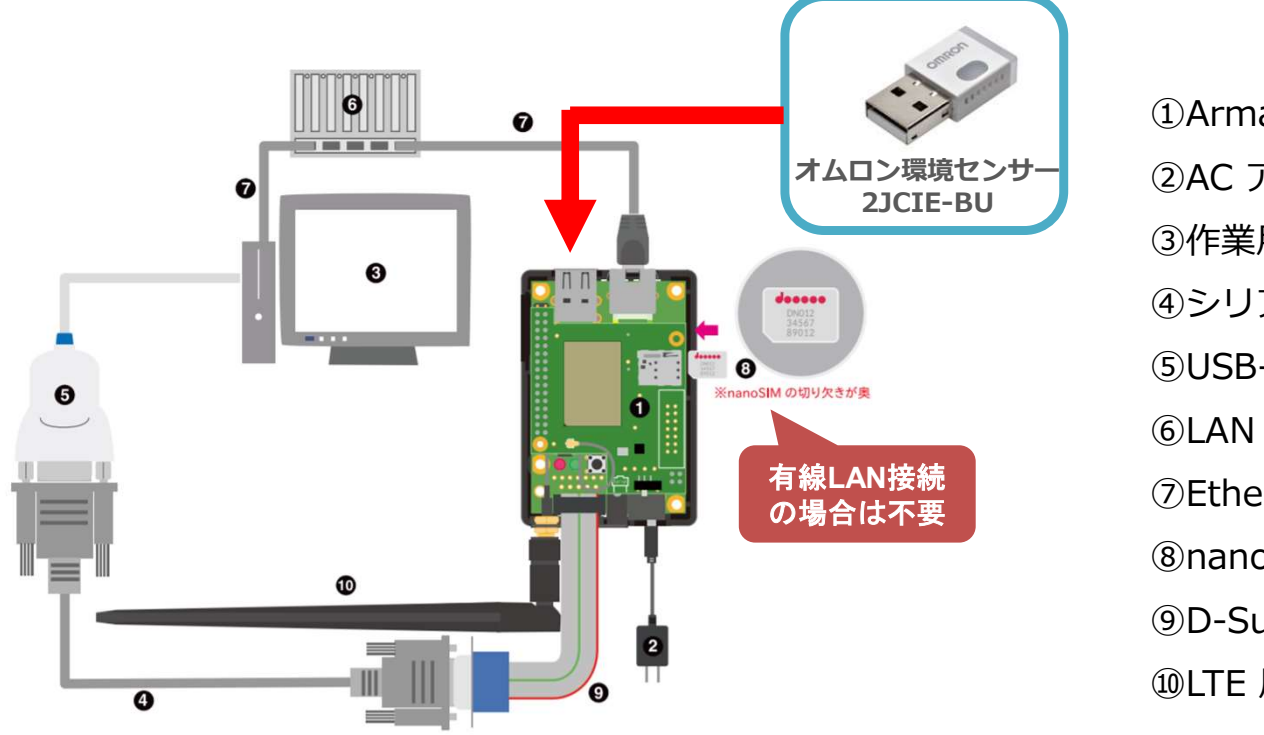

①Armadillo-IoT ゲートウェイ
 ②AC アダプタ(5V/2A)
 ③作業用 PC
 ④シリアルクロスケーブル
 ⑤USB-RS232C 変換ケーブル
 ⑥LAN HUB
 ⑦Ethernet ケーブル
 ⑧nanoSIM カード
 ⑨D-Sub9/10 ピンシリアル変換ケーブル
 ⑩LTE 用外付けアンテナ

必要なパッケージのインストール

#### ■Python3とpipをインストールします

# apt install -y python3

# apt install -y python3-pip

#### ■サンプルプログラムを動作させるのに必要なライブラリを インストールします

# pip3 install azure-iot-device pyserial crcmod

サンプルコードダウンロード

#### ■gitをインストールします

# apt install unzip

#### ■Armadillo用のクラウド接続の為のサンプルコードをダウ ンロードします

# mkdir work

# cd work

# wget https://github.com/atmark-techno/Azure-IoTsamples/archive/refs/heads/main.zip

# unzip main.zip

## サンプルコードの構成

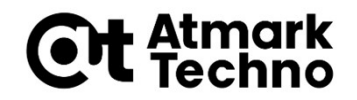

#### **Azure-IoT-samples** Armadillo-IoT\_GW a6\_doorsmon\_config.json a6\_envmon\_config.json ★セミナーで使用 azure\_a6\_doorsmon.py azure\_a6\_envmon.py ★セミナーで使用 azure\_basic.py azure\_g3l\_powermon.py azure\_g3m1\_weighingmachine.py config.json g3l\_powermon\_config.json modules ★Azureの接続に必要な共通アプリケーション

## **IoT Centralの作成**

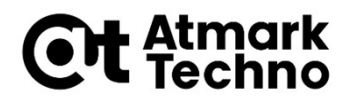

#### ■IoT Centralを作成します

| ۲                                          | Azure IoT Central |                                                                                                    |  |  |  |
|--------------------------------------------|-------------------|----------------------------------------------------------------------------------------------------|--|--|--|
| =                                          |                   | ビルド > <b>新しいアプリケーション</b>                                                                                    |  |  |  |
| ଜ                                          | オーム               | 新しいアプリケーション カスタム                                                                                            |  |  |  |
| 61                                         | ビルド               | いくつかの簡単な質問に回答すると、アプリを起動して実行できます。                                                                            |  |  |  |
| ₽₽                                         | マイアプリ             | お客様のアプリについて                                                                                                 |  |  |  |
|                                            |                   | アブリケーション&・ <sup>①</sup><br>1.任意の名前                                                                          |  |  |  |
|                                            |                   | URL・①<br>2.任意のURLtrai.com                                                                                   |  |  |  |
| <b>アプリケーション テンプレート*</b> ①<br>カスタム アプリケーション |                   | アプリケーションテンプレート* ①       カスタム アプリケーション                                                                       |  |  |  |
|                                            |                   | N金ブラン<br>○無料<br>7日開契約なしでお試しください 3.無料を選択                                                                     |  |  |  |
|                                            |                   | <ul> <li>Standard 0</li> <li>1日数件のメッセージを送信するデバイスの場合</li> <li>2 台の無料デバイス 400 個のメッセージ/mo</li> </ul>           |  |  |  |
|                                            |                   | <ul> <li>Standard 1</li> <li>1時間ごとに数件のメッセージを送信するデバイスの場合</li> <li>2 台の無料デバイス 5,000 個のメッセージ/mo</li> </ul>     |  |  |  |
|                                            |                   | <ul> <li>Standard 2 (最も人気)</li> <li>数分ごとにメッセージを送信するデバイスの場合</li> <li>2 台の無料デバイス 30,000 個のメッセージ/mo</li> </ul> |  |  |  |

#### ●有料を選択した場合

| 課金情報                                                               |                                                                                                    |            |
|--------------------------------------------------------------------|----------------------------------------------------------------------------------------------------|------------|
| ディレクトリ* 🛈                                                          |                                                                                                    |            |
| 既定のディレクトリ                                                          | このまま                                                                                                    | <          |
| Azure サブス<br>クリプション                                                |                                                                                                    | -2         |
| 従量課金                                                               | このまま                                                                                                    |            |
| 場所 * 🛈                                                             |                                                                                                    |            |
| 米国                                                                 | 任意の場所                                                                                                    | <i>i</i> . |
| * 必須                                                               |                                                                                                    |            |
| [作成] をクリックすると、<br>なされます。価格、キャ<br>ん。"Standard" プランに「<br>される条件でこのサービ | 、 <mark>サブスクリプション契約<sup>ご</sup>とプライバシーに関する声明</mark> ごに同意したものと見<br>ンセル料、支払い、データ保有に関する契約の規定は、"Free" には適用されませ<br>は Azure サブスクリプションが必要であり、Azure サブスクリプション <sup>ご</sup> に適用<br>、スのライセンスが交付されることに同意いただきます。 |            |
| 作成 キャ                                                              | ->teil                                                                                                    |            |
|                                                                    |                                                                                                    |            |

■ Azure IoT Central Build <u>https://aka.ms/iotcentral</u>

### IoT Central接続情報入手

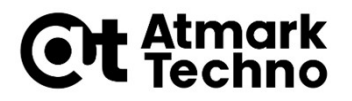

#### ■IoT CentralのIDスコープとSASの主キーを取得します

| nadillo-loT A6 |                    | ا م                                                 | <u>免</u> 索                              | 登録グループを使用し、選択した資格情報を使用して特定の種類のデバイスを接続し                                                                                                    |
|----------------|--------------------|-----------------------------------------------------|-----------------------------------------|----------------------------------------------------------------------------------------------------|
| ダッシュボード        | 管理 く お客様のアプリケーション  | デバイス接続<br>Azure IoT Hub Device Provisioning Service | (DPS) を使用してデバイスを登録および接続します。詳細情報ご        | 名前 *                                                                                                    |
| デバイス           | ユーザー               | ID 37-7 (1)                                         |                                         | SAS-IoT-Devices ×                                                                                                    |
| デバイス グループ      | ロール                | 0ne002                                              |                                         | 1.メモ帳などにコピー                                                                                                    |
| 規則             | 価格                 | 新しいデバイスの自動承認 ①                                      |                                         |                                                                                                    |
| 分 <b>机</b>     | 「バイス接続             | On                                                  |                                         |                                                                                                    |
| ジョブ            | デバイスのファイル アップロード   |                                                     |                                         | このグループ内のデバイスを自動的に接続する ①                                                                                                    |
| リケーション設定       | API トークン           | 登録グループ                                              |                                         |                                                                                                    |
| デノイステンプレ       | アプリケーションのカスタマイズ    | 十 登録グループの 下成                                        |                                         | Hit matters ()                                                                                                    |
| データエクスポート      | へルプのカスタマイズ         | 名前                                                  | 構成証明の種類 作成済み                            |                                                                                                    |
| 管理             | アプリケーション テンプレートのエク | SAS-IoT-Devices                                     |                                         |                                                                                                    |
|                |                    | SAS-IoT-Edge-Devices                                | Shared Access Signature (SAS) 2021/6/10 | U IOI Edge 77 MA                                                                                                    |
|                |                    |                                                     |                                         | 構成証明の種類①                                                                                                    |
|                |                    |                                                     |                                         | Shared Access Signature (SAS)                                                                                                    |
|                |                    |                                                     |                                         |                                                                                                    |
|                |                    |                                                     |                                         |                                                                                                    |
|                |                    |                                                     |                                         | Shared Access Signature (SAS)                                                                                                    |
|                |                    |                                                     |                                         | IoT Central に接続するために、デバイスでは Shared Access Signature (AS)<br>セキュリティ トークンが使用されます。以下に表示されるグループレイ いの<br>SAS キーを使用して、お客様の個々のデバイスのキーを生成してください。<br>詳細情報 ロ |
|                |                    |                                                     |                                         | ±≠− 0 2.メモ帳などにコピ <u>ー▼</u>                                                                                                    |
|                |                    |                                                     |                                         | l l l l l l l l l l l l l l l l l l l                                                                                                    |

## デバイス固有キーの作成1

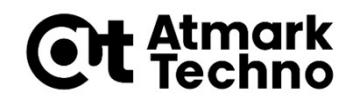

#### ■コマンドプロンプトまたはPower shellを開きMicrosoft Azureのアカウントにログインします

> az login

#### ■ログインできたら、以下のようにアカウント情報のログが 表示されます

"cloudName": "AzureCloud",

```
"homeTenantId": "XXXXX-XXXXX-XXXXX-XXXXX-XXXXX,
```

```
"id": " XXXXX-XXXXX-XXXXX-XXXXX-XXXXX",
```

"isDefault": true,

"managedByTenants": [],

"name": "従量課金",

"state": "Enabled",

"tenantId": " XXXXX-XXXXX-XXXXX-XXXXX-XXXXX,",

"user": {

```
"name": "XXX@XXXX.com",
```

```
"type": "user"
```

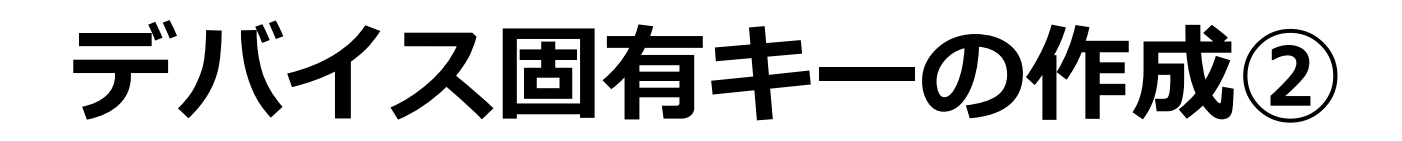

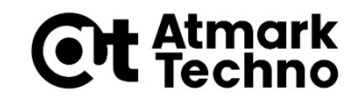

#### ■先程取得したSASの主キーを使用して、デバイス固有キー を作成します

> az extension add --name azure-iot

> az iot central device compute-device-key --primary-key <SAS キキー> --device-id <任意のデバイスID>

#### ■認証が確認されると、デバイス固有キーが生成されます

 デバイス固有キーはこの後使用する為、メモ帳等にコピーしてくだ さい

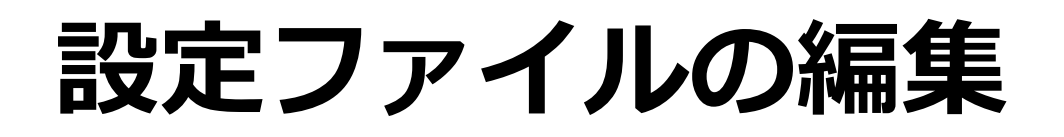

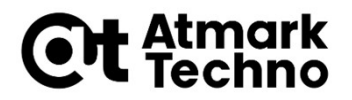

■ 先程取得したIoT CentralのIDスコープ、デバイス固有キー、デバイ スIDを使用して、a6\_envmon\_config.jsonファイルを以下のよう に編集します

# cd ~/work/Azure-IoT-samples/Armadillo-IoT\_GW

```
# vi a6_envmon_config.json
```

```
{
   "auth": {
    "IOTHUB_DEVICE_DPS_ENDPOINT": "global.azure-devices-provisioning.net",
    "IOTHUB_DEVICE_DPS_ID_SCOPE": "IDスコープ",
    "IOTHUB_DEVICE_DPS_DEVICE_ID": "デバイスID",
    "IOTHUB_DEVICE_DPS_DEVICE_KEY": "デバイス固有キー"
    },
   (省略)
}
```

サンプルコードの実行

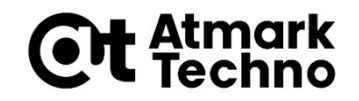

■設定ファイルが編集できたら、python3でazure\_a6\_envmon.py を実行します

# python3 ./azure\_a6\_envmon.py

#### ■デバイスが接続されると以下のログが表示されます

Device was assigned

iotc-XXX-XXX-XXX-XXX.azure-devices.net

[デバイスID]

Press Q to quit

#### ■ 一定時間ごとに環境センサーのデータが送信され、以下のログが表示 されます

Send message

Send message

### **IoT Centralの確認**①

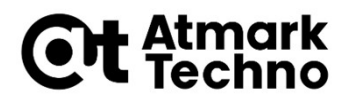

# ■正常に接続出来ていると、IoT Centralにデバイスが追加されているので、先程指定したデバイスIDをクリックします

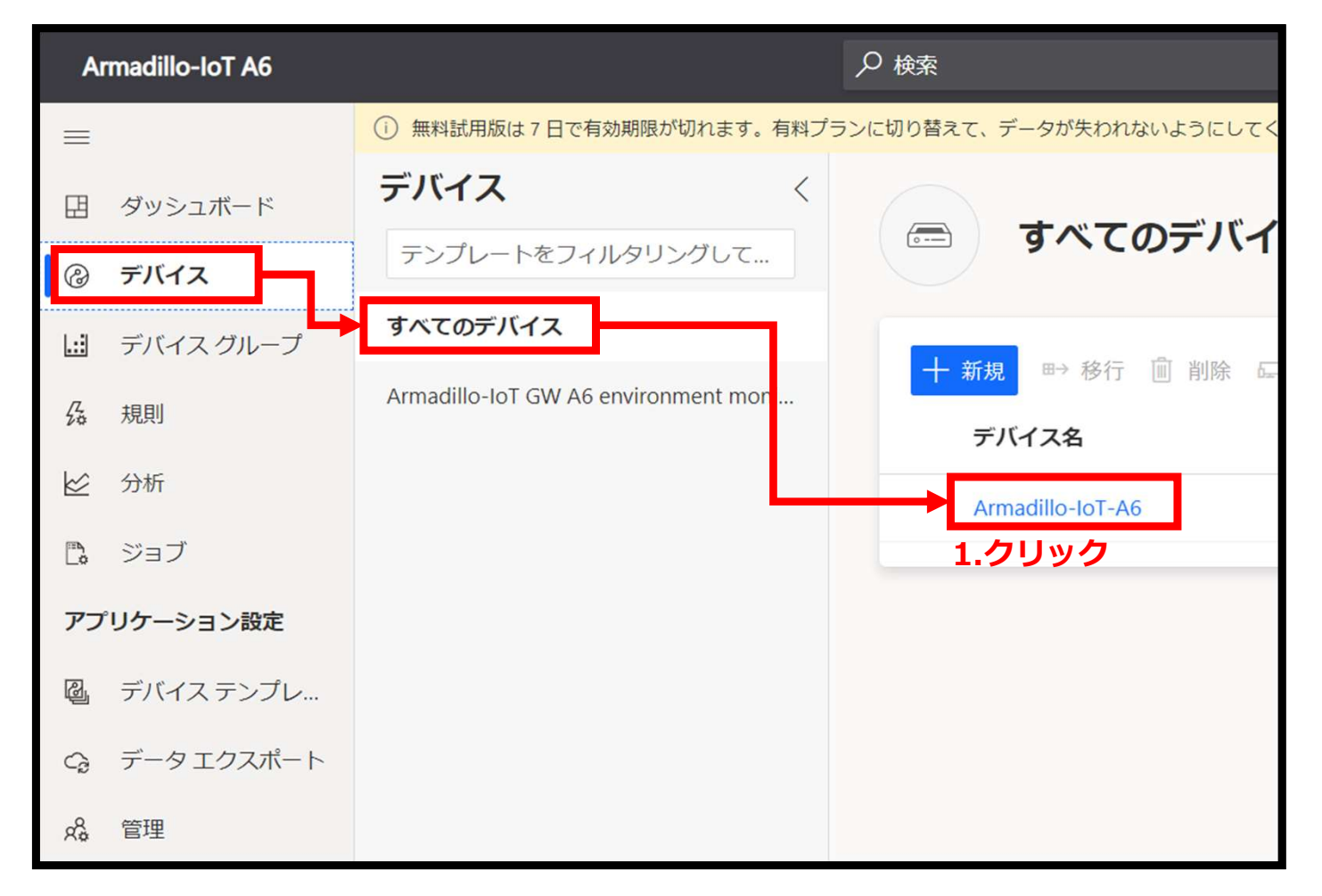

### IoT Centralの確認②

さい

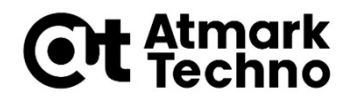

#### ■ Overviewタブを選択し、データが表示されている事を確認してくだ

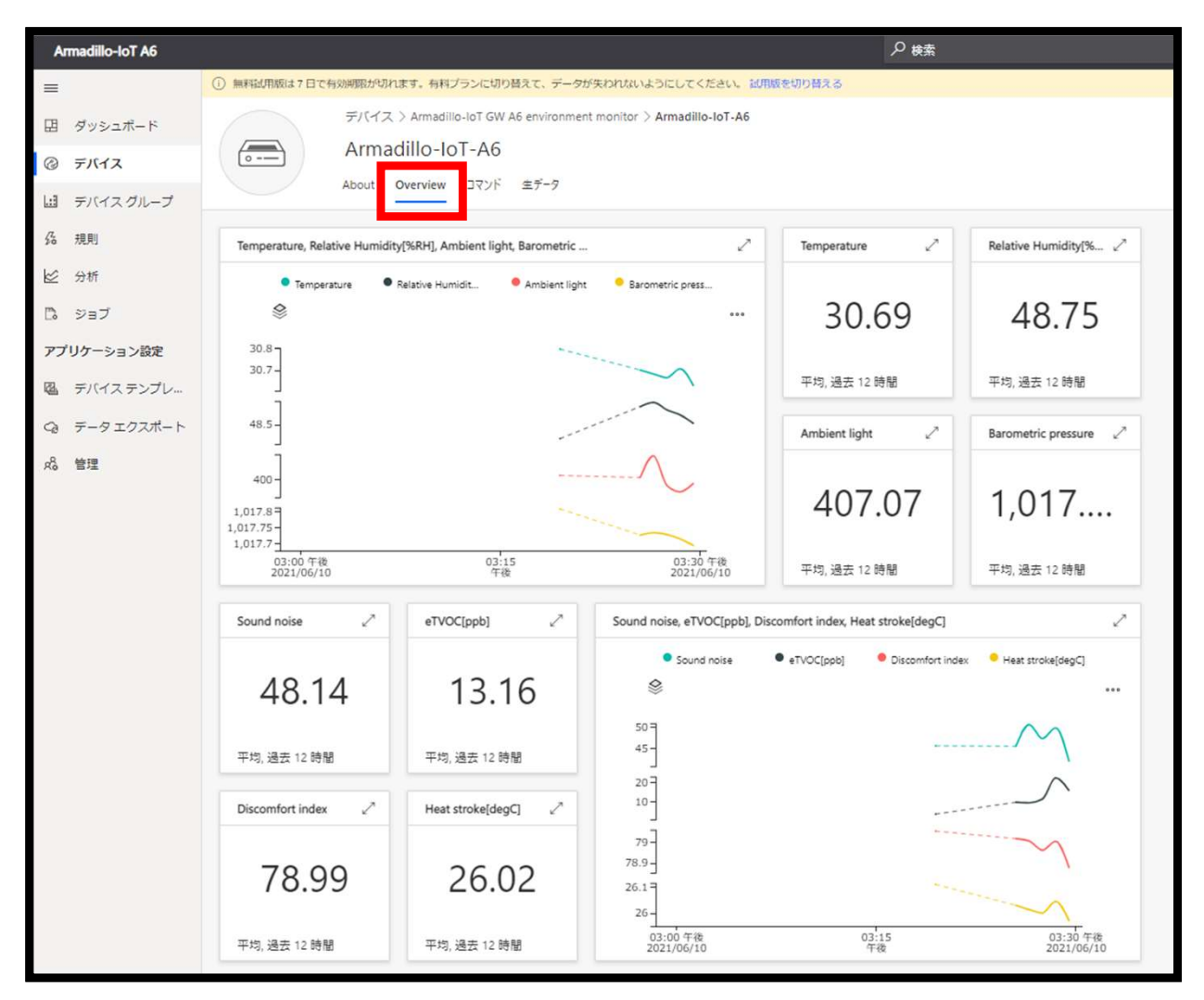